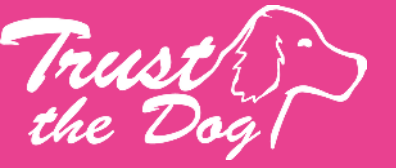

# m tzeranleitung Benu

Hier findest Du eine Anleitung, wie du die Onlineplattform ZOOM benutzen kannst. Nach der Registrierung kann es losgehen

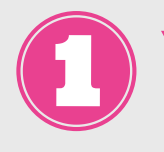

#### vww.zoom.us

Diese Internetseite öffnen

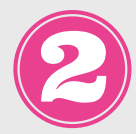

#### Kostenlose Registrierung

- 1. Emailadresse 2.Namen angeben
- 3.Passwort erstellen

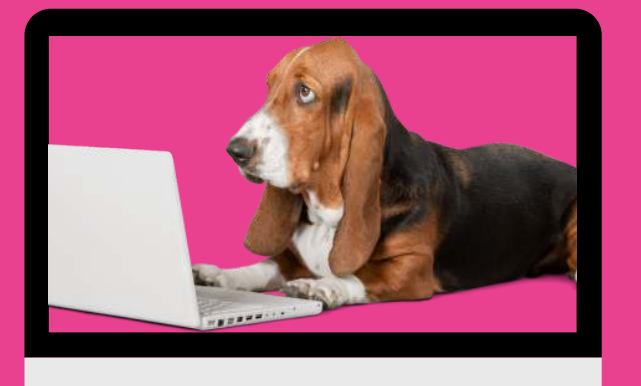

### fürden Computer

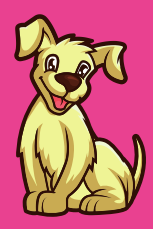

Account bestätigen

Gehe in Dein Email-Postfach und bestätige den Account

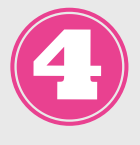

## Meeting beitreten Hier gibt es 2 Möglichkeiten

a)

- Lade Dir die App auf dein Gerät, Klicke auf den Link, den Du von Trust the Dog per Mail erhälst. Die **Meeting-ID** ist bereits eingetragen.
- Clicke auf "Mit Video beitreten"
- Wenn Du nach einem Kennwort gefragt wirst, dann füge das Kennwort aus der Email hinzu.
- Wähle Anruf über Internet-Audio an

b)

- Öffne die Intenetseite und trage die Meeting-ID und das Kennwort manuell ein
- Wähle Anruf über Internet-Audio an